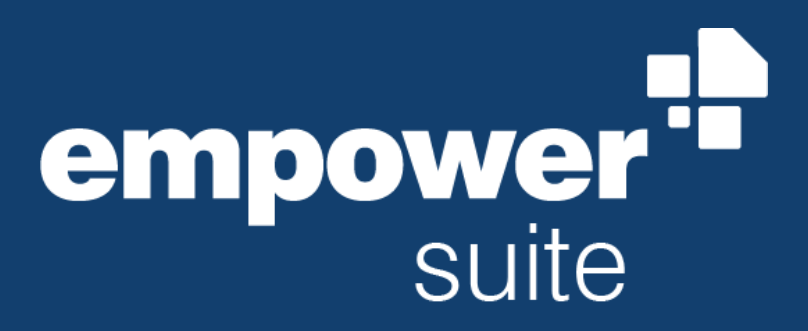

Version: August 2024

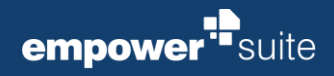

# Contents

| 1 | App Registra  | ation Settings for SSO                           | 1 |
|---|---------------|--------------------------------------------------|---|
|   | Adjust Existi | ng App Registration                              | 2 |
|   | 1.1.1         | Add and configure an Application ID URI          | 2 |
|   | 1.1.2         | Add and configure scopes                         | 3 |
|   | 1.1.3         | Add and configure authorized client applications | 3 |
|   | 1.1.4         | Set the required access token version            | 4 |
|   |               |                                                  |   |

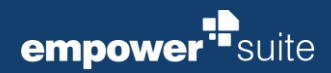

# App Registration Settings for SSO

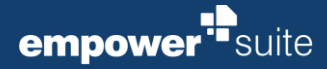

## **Adjust Existing App Registration**

In production, it is not necessary to create a new app registration as there's already an existing empower<sup>®</sup> app registration, which is also used by the empower<sup>®</sup> Sync or the empower<sup>®</sup> backend (e.g. for the directory sync), that can be adapted.

In total, 4 settings need to be changed in order to configure SSO in the existing app registration:

- Add and configure an Application ID URI
- Add and configure scopes
- Add and configure authorized client applications
- Set the required access token version

|                                                                                                    | A static second process in                                                                                                    |                                                                  |                  |                                                 |                  |  |
|----------------------------------------------------------------------------------------------------|----------------------------------------------------------------------------------------------------|------------------------------------------------------------------|------------------|-------------------------------------------------|------------------|--|
| a empower disali                                                                                                    | ale economica speciale dire                                                                                                    | Expose an API                                                    |                  |                                                 |                  |  |
| I Jami<br>Jamis<br>Santasi<br>Magana Santasi<br>Magana<br>Santasi<br>Santasi<br>Santasi<br>Santasi<br>Santasi<br>Santasi<br>Santasi<br>Santasi<br>Santasi<br>Santasi<br>Santasi<br>Santasi<br>Santasi |                                                                                                    | na di mang da si si si<br>na di ma<br>na di ma<br>Mana ang di ma |                  | n in gen af try off<br>star na selfer og som og | 944 - 1944 - 194 |  |
| A Spectral A                                                                                                    | Auffernie der anderen<br>Auffernie der anderen<br>Auffernie der anderen<br>Sterne<br>Sterne<br>Aufferen auferen<br>Aufferen<br>Aufferen<br>Aufferen aufferen<br>Aufferen<br>Aufferen aufferen<br>Aufferen<br>Aufferen aufferen<br>Aufferen<br>Auffe |                                                                  | and a set of the | na, ini (n) (n)                                 | lass             |  |

#### 1.1.1 Add and configure an Application ID URI

Select the designated Microsoft Entra ID App Registration

- Navigate to Expose an API
- Click on Add right next to Application ID URI
- By default, it is generated in the form of api://<applicationId>
- Change the API URI to reflect the following schema api://<fullyQualifiedDomainName>/<applicationId>

<applicationId> is the unique identifier of the app registration (aka client ID).

<fullyQualifiedDomainName> is the endpoint from which the backend (and specifically our web sync) is hosted.

If that contains a port number, include it as well.

Example:

If your empower<sup>®</sup> Web App is accessible at

https://empower.empowersuite.cloud/empower/websync/app

and your existing app registration has application ID

bfed17dc-380d-42d8-a90f-f2802f2152b4

then your application ID URI would be:

api://empower.empowersuite.cloud/bfed17dc-380d-42d8-a90f-f2802f2152b4

#### Please note:

Find additional information on that topic here: <u>https://learn.microsoft.com/en-us/office/dev/add-ins/develop/register-sso-add-in-aad-v2#expose-a-web-ap</u>

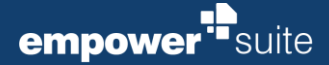

Make sure the *<fully-qualified-domain-name>* matches the host name of the instance of your empower<sup>®</sup> installation.

Note the *api:// prefix*.

Note down the *application ID* and *application ID URI* as they will be used for configuring SSO when installing the empower<sup>®</sup> Web Sync.

#### Please note:

Provide us with the *application ID* and *application ID URI* if you are hosting empower<sup>®</sup> in your own corporate cloud.

#### 1.1.2 Add and configure scopes

Click on Add a scope.

- 1. Set the Scope name to access\_as\_user.
- 2. Set the *Admin consent display name* to Retrieve basic user information
- 3. Set the *Admin consent description* to **Allow empower® to access basic information on behalf of the Office user** to identify them in add-ins that support Single Sign-On.

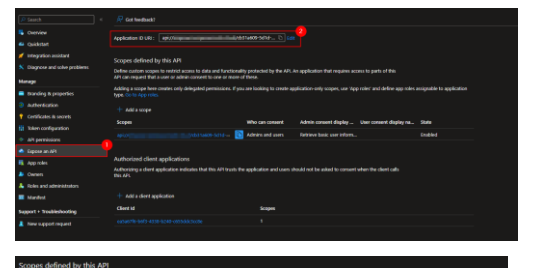

### Please note: Find additional information here: <u>https://learn.microsoft.com/en-</u> us/office/dev/add-ins/develop/register-sso-add-in-aad-v2#add-a-scope

#### 1.1.3 Add and configure authorized client applications

Add the following 3 client IDs to the list of authorized client applications.

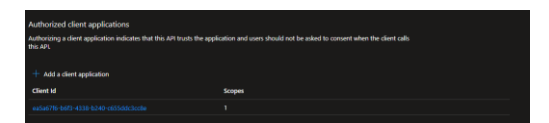

These GUIDs are **predefined clients from Microsoft that bundle a selection of** <u>Microsoft Office</u> applications:

- ea5a67f6-b6f3-4338-b240-c655ddc3cc8e (All Office Applications)
- 1fec8e78-bce4-4aaf-ab1b-5451cc387264 (Teams Desktop + Mobile)
- 5e3ce6c0-2b1f-4285-8d4b-75ee78787346 (Teams Web)

#### Please note:

Find additional information as well as the id ↔ product mapping here: <u>https://learn.microsoft.com/en-us/office/dev/add-ins/develop/register-</u> <u>sso-add-in-aad-v2#add-a-scope</u> (Section 5).

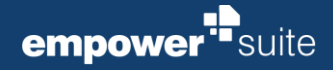

#### 1.1.4 Set the required access token version

This setting cannot be set via the UI and has to be set directly via the *manifest*.

- 1. Click on Manifest.
- 2. Change the value of *accessTokenAcceptedVersion*.
- 3. By default, it is set to *null* and must be set to *2*: "accessTokenAcceptedVersion": 2,
- 4. Click save.

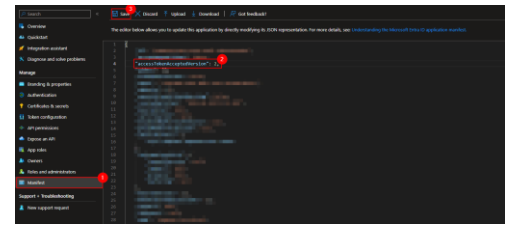

Please note: Find additional information here: <u>https://learn.microsoft.com/en-us/entra/identity-platform/reference-app-</u> manifest#accesstokenacceptedversion-attribute.